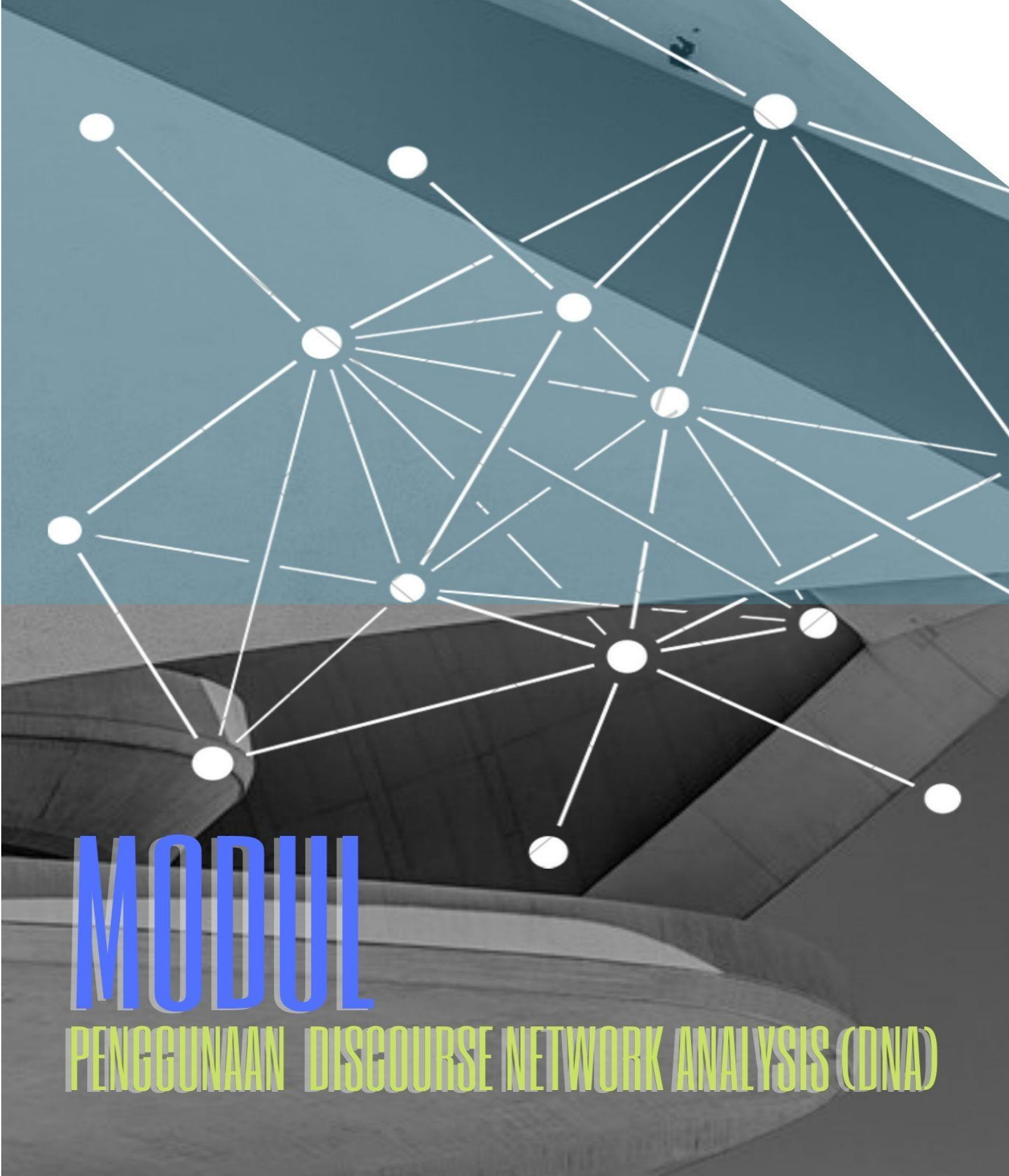

by SatuDunia

# **Sekilas tentang DNA**

Discourse network analysis merupakan suatu teknik untuk mem-visualkan wacana baik itu wacana politik, sosial, budaya, dll ke dalam sebuah jaringan. Discourse Network Analysis merupakan kombinasi dari category-based content analysis dan social network analysis.

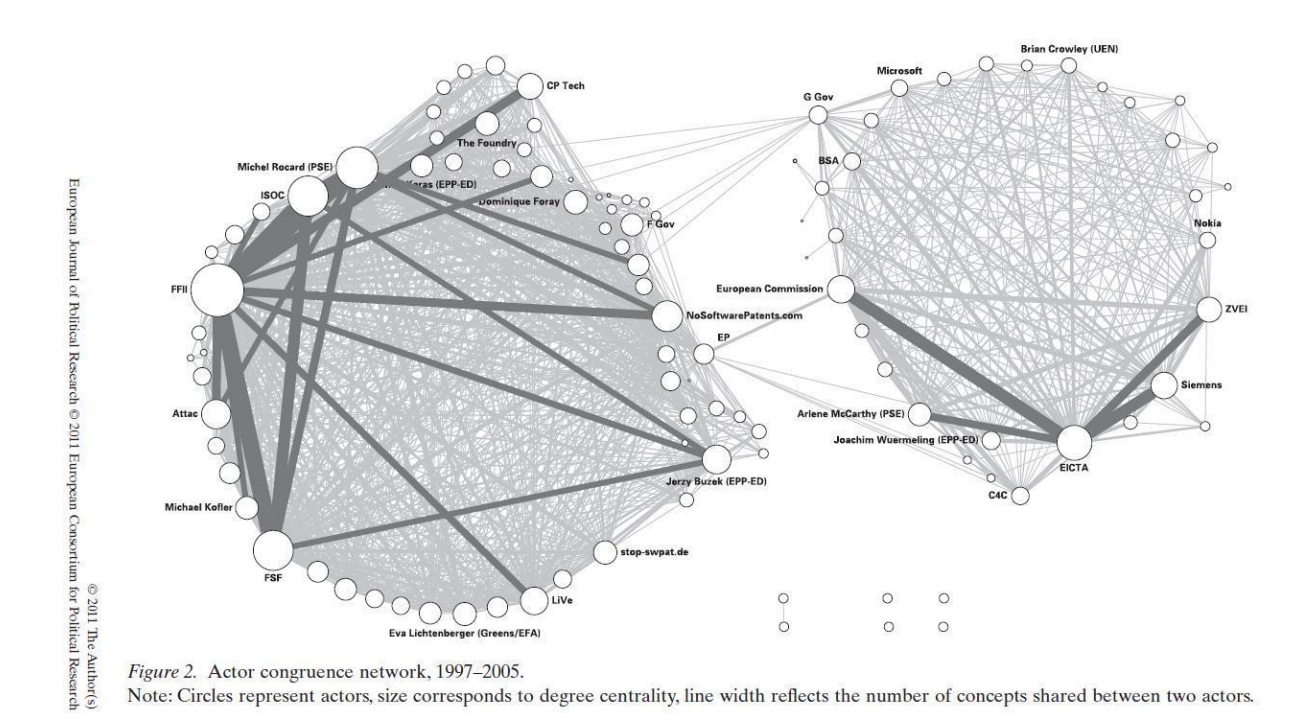

## Instalasi Tools

Langkah-langkah instalasi DNA

- 1. Pastikan bahwa komputer atau laptop Anda sudah terinstal java. Jika belum, bisa install terlebih dahulu.
- 2. Install DNA dan jalankan di java
- 3. Instal visone dan jalankan di java.

Link untuk Instal bisa didownload di

https://drive.google.com/drive/folders/1H7tZgetdJjzTzpbW3DtODaTABa4\_xXb\_?usp=sharing

# Cara Menggunakan DNA

## 1. Buka file DNA.

Kita akan menemukan laman seperti ini.

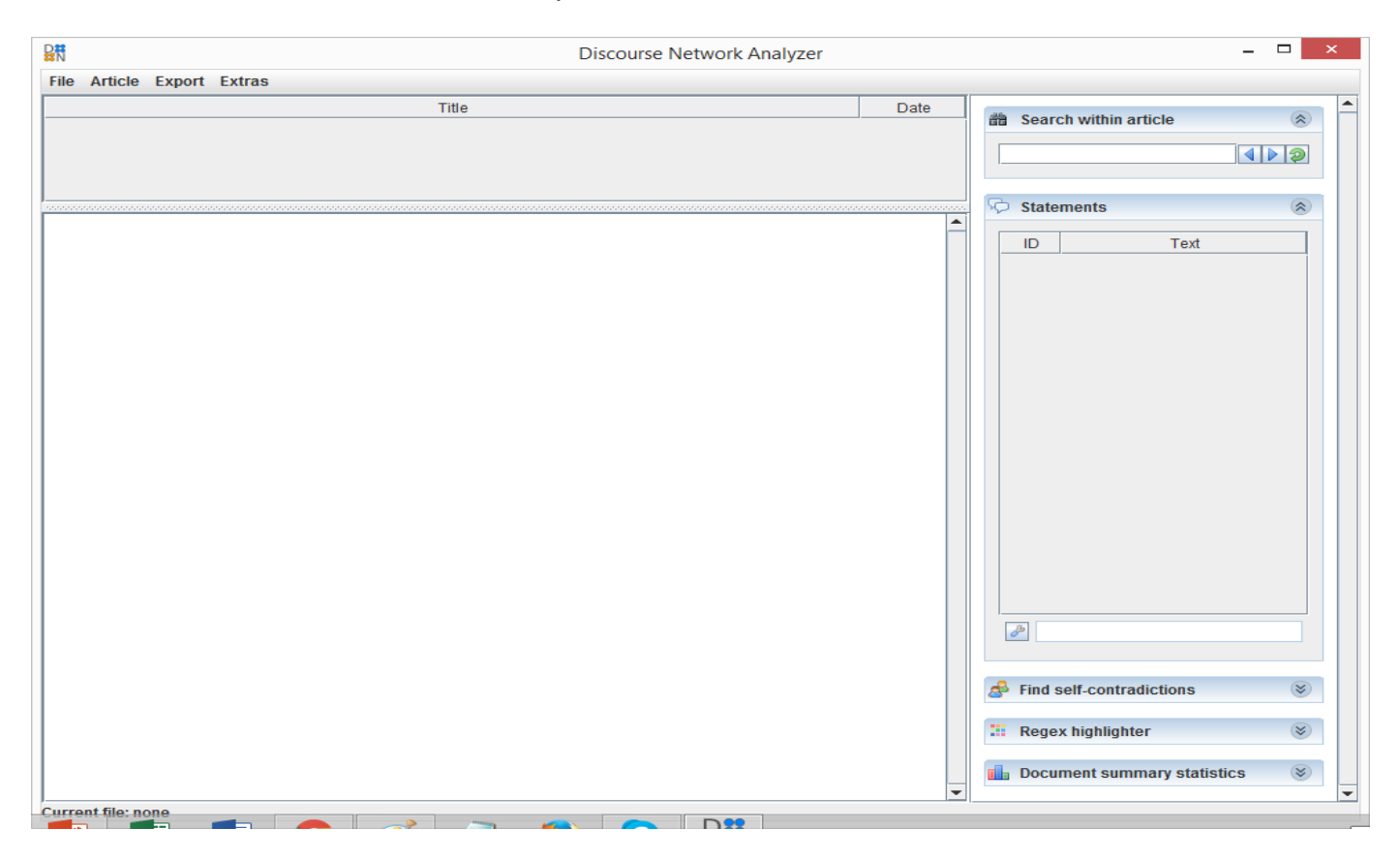

### 2. Cari artikel di media online

Misalnya, Diduga Terkait ISIS, Tiga WNI Ditangkap di Korea Selatan. https://internasional.kompas.com/read/2016/01/29/05125681/Diduga.Terkait.ISIS.Tiga. WNI.Ditangkap.di.Korea.Selatan.

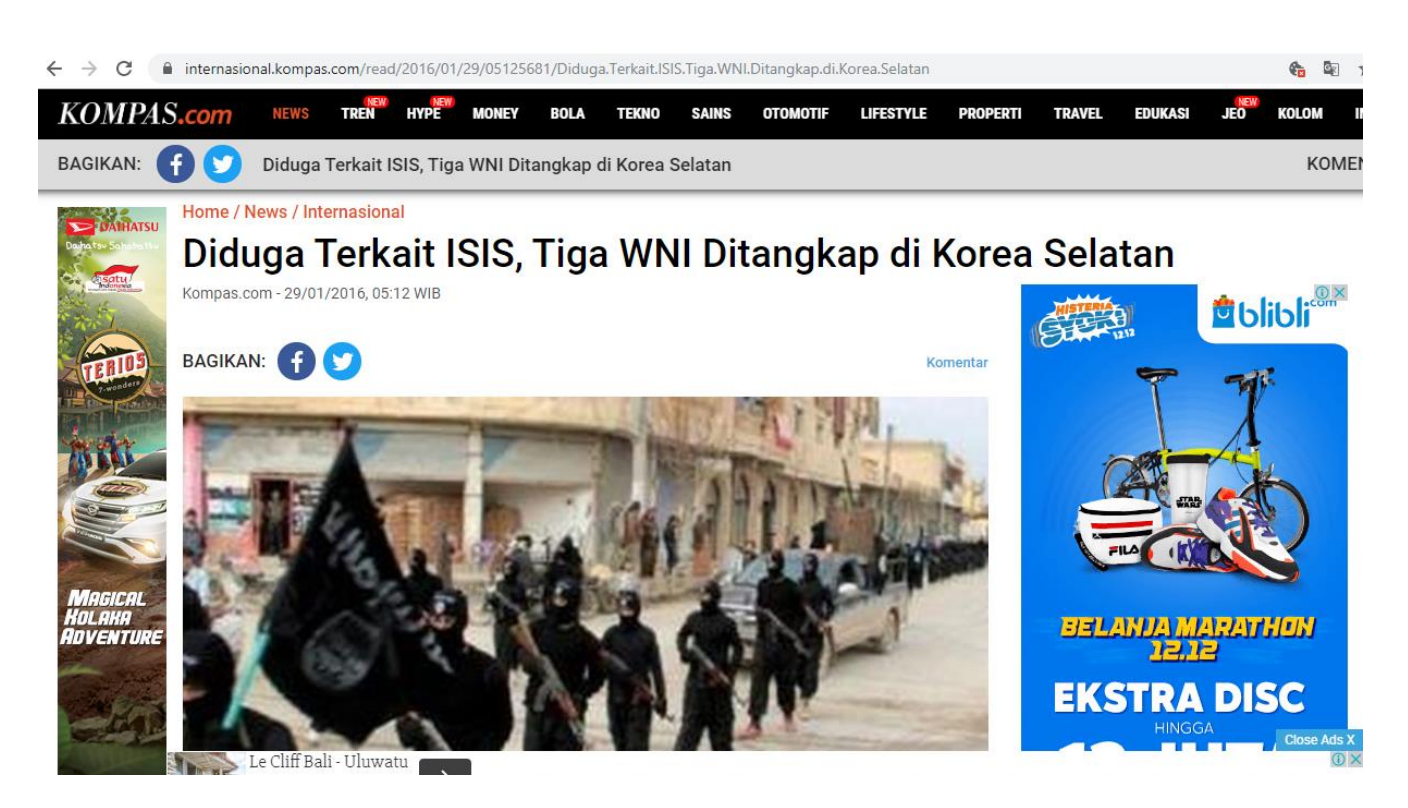

Copy isi di artikel di atas. Tanggal dan link berita diikutsertakan di-copy, agar mudah melakukan verifikasi.

## 3. Klik artikel. Klik new artikel

| File     Article     Export     Extrast       Import articles     Title     Date     Import article       Import article     Import article     Import article                                                                                                    |         |
|----------------------------------------------------------------------------------------------------|---------|
| Import articles     Title     Date       Add new article     Import article     Import article                                                                                                    |         |
| Add new article                                                                                                    |         |
| loloto selected article                                                                                                    |         |
|                                                                                                    |         |
|                                                                                                    |         |
| Contraction of the second second seco | ۲       |
| ID Text                                                                                                    |         |
|                                                                                                    |         |
|                                                                                                    |         |
|                                                                                                    |         |
|                                                                                                    |         |
|                                                                                                    |         |
|                                                                                                    |         |
|                                                                                                    |         |
|                                                                                                    |         |
|                                                                                                    |         |
|                                                                                                    |         |
|                                                                                                    |         |
|                                                                                                    |         |
|                                                                                                    |         |
|                                                                                                    |         |
|                                                                                                    |         |
|                                                                                                    |         |
|                                                                                                    |         |
| A Find self-contradictions                                                                                                    | ۲       |
| 112 Decembra history                                                                                                    | 8       |
| .** Regex nignighter                                                                                                    |         |
| ilia Document summary statis                                                                                                    | stics 🛞 |
|                                                                                                    |         |

Klik artikel. Pilih add new artikel. Kita akan menemui laman seperti di bawah ini.

|                                                                                                 |                    | Add new article – d | ×        |
|-------------------------------------------------------------------------------------------------|--------------------|---------------------|----------|
| Title:                                                                                          | Date: 09.12.2019 - |                     | 🛷 ОК     |
| (paste the contents of the article here by highlighting this text and replacing it using Ctrl-\ | )                  |                     | <b>^</b> |
|                                                                                                 |                    |                     |          |
|                                                                                                 |                    |                     |          |
|                                                                                                 |                    |                     |          |
|                                                                                                 |                    |                     |          |
|                                                                                                 |                    |                     |          |
|                                                                                                 |                    |                     |          |
|                                                                                                 |                    |                     |          |
|                                                                                                 |                    |                     |          |
|                                                                                                 |                    |                     |          |
|                                                                                                 |                    |                     |          |
|                                                                                                 |                    |                     |          |
|                                                                                                 |                    |                     |          |
|                                                                                                 |                    |                     |          |
|                                                                                                 |                    |                     |          |
|                                                                                                 |                    |                     |          |
|                                                                                                 |                    |                     |          |
|                                                                                                 |                    |                     |          |
|                                                                                                 |                    |                     |          |
|                                                                                                 |                    |                     |          |
|                                                                                                 |                    |                     |          |
|                                                                                                 |                    |                     |          |
|                                                                                                 |                    |                     |          |
|                                                                                                 |                    |                     |          |
|                                                                                                 |                    |                     | •        |

Copy paste artikel yang akan dianalisis. Tulis judul dan tanggal sesuai artikel yang akan kita analisis. Setelah itu klik Ok.

| Discourse Network Analyzer                                                                                                    |     | - • ×                                                                                                    |
|----------------------------------------------------------------------------------------------------|-----|----------------------------------------------------------------------------------------------------|
| File Article Export Extras                                                                                                    |     |                                                                                                    |
| Title Date TKI Masuk ISIS, Masyarakat Hong Kong Resah Mar 22, 201'                                                                                                    | 5 🔺 | 📸 Search within article 🛞 📩                                                                                                    |
| Pakar UIN: Ada Tiga Tipe Kelompok Radikal di Indonesia         Apr 5, 2015           BNP2TKI Ingatkan Kepada Calon TKI Korsel Waspada Terhadap Ideologi Radikal ISIS         Apr 28, 2015                                                                                                    | 5   |                                                                                                    |
| Diduga Terkati ISIS, Tiga TKI Ditangkap di Korea Jan 16, 2011<br>TKI Waspada Paham Radikal Jan 21, 2011                                                                                                    | 6 - | Statements                                                                                                    |
| Diduga Terkait ISIS, Tiga TKI Ditangkap di Korea<br>HANKAM 16/01/2016, 10:15 WIB   Editor: afni<br>https://www.jawapos.com/nasional/hankam/16/01/2016/diduga-terkait-isis-tiga-tki-ditangkap-di-korea                                                                                                    |     | ID Text<br>1 "Kalau mengalami hopeless, I                                                                                                    |
| Jawapos.com - Radikalisme rupanya telah menyebar ke berbagai penjuru. Salah satunya menyasar para Tenaga Kerja<br>Indonesia (TKI).                                                                                                    |     | 4 Kepala Seksi Penempatan BP<br>5 Jadi pemahaman-pemaham<br>6 Kepala Badan Nasional Pene<br>7 Kami memantau dan mewas<br>9 Tentu ini menjadi warning bag                                                                                                    |
| Kepala Badan Nasional Penempatan dan Perlindungan Tenaga Kerja Indonesia (BNP2TKI) Nusron Wahid mengatakan,<br>dirinya baru mendapat laporan terkait penangkapan tiga TKI di Korea Selatan oleh aparat keamanan karena diduga<br>terkait jaringan ISIS atau kelompok teroris lainnya.<br>"Hari ini (kemarin, Red) ditangkapnya. Ini warning (peringatan) buat kita," ujarnya usai bertemu Wakil Presiden Jusuf<br>Kalla (JK) di Kantor Wakil Presiden. |     | 10 Menurut Nusron, berdasarkan<br>8 Jika TKI tersebut mengaku m<br>11 Menurut dia, modus keterlibat<br>12 n, BNP2TKI akan mengadaka<br>13 BNP2TKI akan membantu ag<br>14 Ketua PCINU Korsel Zaenal A<br>15 Zaenal menambahkan PCINU<br>16 Zaenal menambahkan PCINU<br>17 Kepala Biro Penerangan Mas |
| Nusron menyebut, BNP2TKI baru mendapat informasi awal terkait penangkapan tersebut. Namun, dia mengakui sudah<br>mendeteksi adanya penetrasi kelompok-kelompok radikal yang ingin merekrut TKI untuk masuk kelompok mereka.<br>"Penetrasi mereka sangat efektif dan agresif," katanya.                                                                                                    | h   | 18 irrektur Eksekutif Migrant Care<br>19 enteri Urusan Dalam Negeri S<br>20 institut Analis Kebijakan Konfil<br>21 Beberapa dari mereka direkru 💌                                                                                                    |
| Menurut dia, upaya membatasi interaksi TKI dengan kelompok radikal sudah coba dilakukan dengan menutup pintu<br>bagi TKI yang ingin ke Suriah sejak 2012. Namun, faktanya masih ada WNI yang berhasil masuk ke sana melalui<br>negara-negara lain. "Ada yang misalnya ikut majikan yang merupakan pengikut atau simpatisan ISIS, jadi mereka<br>ikut-ikutan," ucapnya.                                                                                 |     | Find self-contradictions                                                                                                    |
| Nusron mengatakan, BNP2TKI sudah berupaya melakukan upaya preventif. Misalnya untuk TKI yang baru kembali dari Suriah atau Lebanon, atau negara Timur Tengah lain, akan langsung diwawancarai dan dimasukkan program nelatihan kewirausahaan "Pada saar nelatihan itu kami identifikasi dari cara bernakaian, nandangan keagamaan maunun Current file: Cullscers/HD PavilionDesktonjaambarJKI dan Radikalisme dna                                      |     | Document summary statistics 🛞                                                                                                    |

Artikel yang dicopy paste akan muncul di laman di atas. Blok paragraph yang akan dianalisis.

## 4. Klik kanan paragraph yang akan dianalisis.

Isi kolom person, Organization, Category dan Agrement

| ₽Ħ                                                                                                    | Discourse Network Analyzer                                                                                                    |                                             |   |                   |                                                                                                    |                                                          |                                                                                                    | _ □                                                                           | ×     |
|----------------------------------------------------------------------------------------------------|----------------------------------------------------------------------------------------------------|---------------------------------------------|---|-------------------|----------------------------------------------------------------------------------------------------|----------------------------------------------------------|----------------------------------------------------------------------------------------------------|-------------------------------------------------------------------------------|-------|
| File Article Export Extras                                                                                                    |                                                                                                    |                                             |   |                   |                                                                                                    |                                                          |                                                                                                    |                                                                               |       |
| TKI Masuk ISIS, Masyarakat Hong Kong Resah                                                                                                    | Title                                                                                                    | Date<br>Mar 22, 2015                        | - | 益                 | Search within                                                                                                    | arti                                                     | icle                                                                                                | Ģ                                                                             | *     |
| BNP2TKI Ingatkan Kepada Calon TKI Korsel Wasp<br>Diduga Terkait ISIS, Tiga TKI Ditangkap di Korea<br>TKI Waspada Paham Radikal                                                 | ada Terhadap Ideologi Radikal ISIS                                                                                                    | Apr 3, 2015<br>Apr 28, 2015<br>Jan 16, 2016 | - |                   |                                                                                                    |                                                          |                                                                                                    |                                                                               |       |
| Diduga Terkait ISIS, Tiga TKI Ditangkap di Kor<br>HANKAM 16/01/2016, 10:15 WIB   Editor: afni                                                                                  | ea                                                                                                    |                                             | • | 4                 | Statements                                                                                                    | enga                                                     | Text<br>alami hop                                                                                   | eless, I 4                                                                    |       |
| https://www.jawapos.com/nasional/hankam/10/0<br>Jawapos.com - Radikalisme rupanya telah menye<br>Indonesia (TKI).                                                              | 11/2016/diduga-terkait-isis-tiga-tki-ditangkap-di-korea<br>ebar ke berbagai penjuru. Salah satunya menyasar para T                                                     | Cenaga Kerja                                |   |                   | 2 "Orang In<br>3 Kepala B<br>4 Kepala S<br>5 "Jadi pem<br>6 Kepala B<br>7 Kami mei<br>9 Tentu ini i<br>10 Menurut N<br>9 Ika TKI té | don<br>ada<br>eksi<br>naha<br>adar<br>man<br>men<br>Jusr | esia di lua<br>n Nasiona<br>Penempa<br>man-pen<br>n Nasiona<br>tau dan m<br>jadi warni<br>on, berda | ar nege<br>al Pene<br>atan BP<br>naham<br>I Pene<br>newas<br>sarkan<br>sarkan | =     |
| Kepala Badan Nasional Penempatan dan Perlindu<br>dirinya baru mendapat laporan terkait penangkap<br>terkait jaringan ISIS atau kelompok teroris lainny                         | ngan Tenaga Kerja Indonesia (BNP2TKI) Nusron Wahid<br>an tiga TKI di Korea Selatan oleh aparat keamanan karen<br>ra.                                                   | <mark>i mengatakan,</mark><br>1a diduga     | = |                   | 11 Menurut d<br>12 n, BNP2T<br>13 .BNP2TKI<br>14 Ketua PC                                                                           | lia, r<br>KI a<br>aka<br>INU                             | nodus kei<br>kan meng<br>n memba<br>Korsel Za                                                       | terlibat<br>Jadaka<br>antu ag<br>aenal A                                      |       |
| "Hari ini (kemarin, Red) ditangkapn person                                                                                                    | Nuzron Wahid                                                                                                    |                                             |   |                   |                                                                                                    | -                                                        | 3                                                                                                   | ID                                                                            |       |
| Kalla (JK) di Kantor Wakil Presiden organization                                                                                                    | Kepala BNP2TKI                                                                                                    |                                             |   |                   |                                                                                                    | -                                                        | 326                                                                                                 | start pos                                                                     | ition |
| Nusron menyebut, BNP2TKI baru r category                                                                                                    | TKI Terpengaruh ajaran radikal                                                                                                    |                                             |   |                   |                                                                                                    | -                                                        | 597                                                                                                 | end posit                                                                     | ion   |
| mendeteksi adanya penetrasi kelomr<br>"Penetrasi mereka sangat efektif dar                                                                                                    | yes                                                                                                    |                                             |   |                   | A                                                                                                    | •                                                        | <b>~</b>                                                                                            | 🗙 rei                                                                         | nove  |
| Menurut dia, upaya membatasi interaksi TKI den<br>bagi TKI yang ingin ke Suriah sejak 2012. Namu<br>negara-negara lain. "Ada yang misalnya ikut maji<br>ikut-ikutan." ucapnya. | gan kelompok radikal sudah coba dilakukan dengan men<br>n, faktanya masih ada WNI yang berhasil masuk ke san<br>kan yang merupakan pengikut atau simpatisan ISIS, jadi | utup pintu<br>a melalui<br>mereka           |   | <sup>ی</sup><br>چ | Find self-cont                                                                                                    | radi                                                     | ctions                                                                                              | (                                                                             | *     |
| Nusron mengatakan, BNP2TKI sudah berupaya                                                                                                    | melakukan upaya preventif. Misalnya untuk TKI yang ba                                                                                                    | aru kembali                                 |   | -                 | Regex highlig                                                                                                    | hter                                                     | anu atati-                                                                                          | (                                                                             | 8     |
| dari Suriah atau Lebanon, atau negara Timur Ter<br>nelatihan kewirausahaan "Pada saat nelatihan itu<br>Current file: C:\Users\HP Pavilion\Desktop\gambar                       | ngah lain, akan langsung diwawancarai dan dimasukkan j<br>kami identifikasi dari cara bernakaian pandangan keaga<br>MKI dan Radikalisme.dna                            | program<br>maan maupun                      | - |                   | Document su                                                                                                    | nma                                                      | ary statis                                                                                          | ucs (                                                                         | -     |

| 1N                                                                                                    |                                                                                                    |                                                                                                    | Discourse Net                                                                                                    | twork Analyzer                                                                                                    |                                                                                               |          |                                                                                             |                                                                                                    |                                                                                                    |                                                                                                    |
|----------------------------------------------------------------------------------------------------|----------------------------------------------------------------------------------------------------|----------------------------------------------------------------------------------------------------|----------------------------------------------------------------------------------------------------|----------------------------------------------------------------------------------------------------|-----------------------------------------------------------------------------------------------|----------|---------------------------------------------------------------------------------------------|----------------------------------------------------------------------------------------------------|----------------------------------------------------------------------------------------------------|----------------------------------------------------------------------------------------------------|
| File Article Expo                                                                                                    | ort Extras                                                                                                    |                                                                                                    |                                                                                                    |                                                                                                    |                                                                                               |          |                                                                                             |                                                                                                    |                                                                                                    |                                                                                                    |
|                                                                                                    |                                                                                                    | Title                                                                                                    |                                                                                                    |                                                                                                    | Date                                                                                          |          | ne                                                                                          |                                                                                                    |                                                                                                    | 0                                                                                                    |
| TKI Masuk ISIS, Mas                                                                                                    | arakat Hong                                                                                                    | Kong Resah                                                                                                    |                                                                                                    |                                                                                                    | Mar 22, 2015                                                                                  | <b>•</b> | 🛍 Se                                                                                        | arch with                                                                                                    | in article                                                                                                    | ۸                                                                                                    |
| Pakar UIN: Ada Tiga                                                                                                    | Tipe Kelompo                                                                                                    | ok Radikal di Indonesia                                                                                                    |                                                                                                    |                                                                                                    | Apr 5, 2015                                                                                   |          | _                                                                                           |                                                                                                    |                                                                                                    |                                                                                                    |
| 3NP2TKI Ingatkan k                                                                                                    | (epada Calon <sup>*</sup>                                                                                                    | TKI Korsel Waspada Te                                                                                                    | rhadap Ideologi Radikal ISIS                                                                                                    |                                                                                                    | Apr 28, 2015                                                                                  |          |                                                                                             |                                                                                                    |                                                                                                    |                                                                                                    |
| Diduga Terkait ISIS,                                                                                                    | Tiga TKI Ditan                                                                                                    | gkap di Korea                                                                                                    |                                                                                                    |                                                                                                    | Jan 16, 2016                                                                                  |          |                                                                                             |                                                                                                    |                                                                                                    |                                                                                                    |
| <u>FKI Waspada Paha</u> i                                                                                                    | m Radikal                                                                                                    |                                                                                                    |                                                                                                    |                                                                                                    | Jan 21, 2016                                                                                  | -        | Ch Sta                                                                                      | atomonte                                                                                                    |                                                                                                    |                                                                                                    |
| HANKAM 16/01/2                                                                                                    | 016 10·15 W                                                                                                    | B   Editor: afni                                                                                                    |                                                                                                    |                                                                                                    |                                                                                               | <u></u>  | ~ 310                                                                                       | itements                                                                                                    |                                                                                                    | 0                                                                                                    |
| https://www.jawar                                                                                                    | os com/nasio                                                                                                    | nal/hankam/16/01/2016                                                                                                    | 5/diduga_terkait_isis_tiga_tki_dita                                                                                                    | ngkan_di_korea                                                                                                    |                                                                                               |          |                                                                                             |                                                                                                    | Text                                                                                                    |                                                                                                    |
| https://www.jawap                                                                                                    | 703.COm/ nasio.                                                                                                    | har hankanir 10/01/2010                                                                                                    | Glouga-torkait-1515-tiga-tki-Gita                                                                                                    | ngkap-di-korea                                                                                                    |                                                                                               |          | - 10                                                                                        | 1 "Kalau r                                                                                                    | nengalami honele                                                                                                    |                                                                                                    |
|                                                                                                    |                                                                                                    |                                                                                                    |                                                                                                    |                                                                                                    |                                                                                               |          |                                                                                             | 2 "Orang I                                                                                                    | ndonesia di luar r                                                                                                    | 1ege                                                                                                    |
|                                                                                                    |                                                                                                    |                                                                                                    |                                                                                                    | _                                                                                                    |                                                                                               |          |                                                                                             | 3 Kepala                                                                                                    | Badan Nasional I                                                                                                    | Pene                                                                                                    |
| Jawapos.com - Ra                                                                                                    | dikalisme rupa                                                                                                    | inya telah menyebar ke                                                                                                    | berbagai penjuru. Salah satunya                                                                                                    | a menyasar para Ter                                                                                                    | naga Kerja                                                                                    |          | 3                                                                                           | 4 "Hari ini                                                                                                    | (kemarin, Red) di                                                                                                    | itang                                                                                                    |
| Indonesia (TKI).                                                                                                    |                                                                                                    |                                                                                                    |                                                                                                    |                                                                                                    |                                                                                               |          |                                                                                             | 4 Kepala                                                                                                    | Seksi Penempata                                                                                                    | n BP                                                                                                    |
|                                                                                                    |                                                                                                    |                                                                                                    |                                                                                                    |                                                                                                    |                                                                                               |          |                                                                                             | 5 "Jadi pe                                                                                                    | mahaman-pemal                                                                                                    | ham                                                                                                    |
|                                                                                                    |                                                                                                    |                                                                                                    |                                                                                                    |                                                                                                    |                                                                                               |          |                                                                                             | 6 Kepala                                                                                                    | Badan Nasional F                                                                                                    | Pene                                                                                                    |
|                                                                                                    |                                                                                                    |                                                                                                    |                                                                                                    |                                                                                                    |                                                                                               |          |                                                                                             |                                                                                                    |                                                                                                    |                                                                                                    |
|                                                                                                    |                                                                                                    |                                                                                                    |                                                                                                    |                                                                                                    |                                                                                               |          |                                                                                             | 7 Kami m                                                                                                    | emantau dan me                                                                                                    | wds                                                                                                    |
| Kepala Badan Nasi                                                                                                    | onal Penempat                                                                                                    | an dan Perlindungan T                                                                                                    | enaga Keria Indonesia (BNP2TI                                                                                                    | KI) Nusron Wahid n                                                                                                    | nengatakan.                                                                                   |          |                                                                                             | 7 Kami m<br>9 Tentu in                                                                                                    | emantau dan mev<br>i menjadi warning                                                                                                    | y bag                                                                                                    |
| Kepala Badan Nasi<br>dirinya baru menda                                                                                                    | onal Penempat                                                                                                    | an dan Perlindungan T<br>rkait penangkapan tiga                                                                                                    | enaga Kerja Indonesia (BNP2TI<br>TKI di Korea Selatan oleh apara                                                                                                    | KI) Nusron Wahid n<br>at keamanan karena (                                                                                                    | nengatakan,<br>diduga                                                                         |          | 1                                                                                           | 7 Kami m<br>9 Tentu in<br>0 Menurul                                                                                                    | emantau dan mev<br>i menjadi warning<br>Nusron, berdasa                                                                                                    | y bag<br>irkan                                                                                                    |
| Kepala Badan Nasi<br>dirinya baru menda<br>terkait jaringan ISI                                                                                                    | onal Penempat<br>apat laporan te<br>S atau kelomp                                                                                                    | an dan Perlindungan T<br>rkait penangkapan tiga<br>ok teroris lainnya                                                                                                    | enaga Kerja Indonesia (BNP2TI<br>TKI di Korea Selatan oleh apara                                                                                                    | KI) Nusron Wahid n<br>at keamanan karena                                                                                                    | nengatakan,<br>diduga                                                                         |          | 1                                                                                           | 7 Kami m<br>9 Tentu in<br>0 Menurut<br>8 Jika TKI                                                                                                    | emantau dan mev<br>i menjadi warning<br>Nusron, berdasa<br>tersebut mengak                                                                                                    | y bag<br>irkan<br>u m                                                                                                    |
| Kepala Badan Nasi<br>dirinya baru menda<br>terkait jaringan ISI                                                                                                    | onal Penempat<br>apat laporan te<br>S atau kelomp                                                                                                    | an dan Perlindungan T<br>rkait penangkapan tiga<br>ok teroris lainnya.                                                                                                    | enaga Kerja Indonesia (BNP2TI<br>TKI di Korea Selatan oleh apara                                                                                                    | KI) Nusron Wahid n<br>at keamanan karena                                                                                                    | nengatakan,<br>diduga                                                                         |          | 1                                                                                           | 7 Kami m<br>9 Tentu in<br>0 Menurut<br>8 Jika TKI<br>1 Menurut<br>2 p. RNP3                                                                                                    | emantau dan mey<br>i menjadi warning<br>Nusron, berdasa<br>tersebut mengak<br>i dia, modus keter                                                                                                    | y bag<br>y bag<br>y m<br>libat                                                                                                    |
| Kepala Badan Nasi<br>dirinya baru menda<br>terkait jaringan ISI                                                                                                    | onal Penempat<br>apat laporan te<br>S atau kelomp                                                                                                    | an dan Perlindungan T<br>rkait penangkapan tiga<br>ok teroris lainnya.                                                                                                    | enaga Kerja Indonesia (BNP2TH<br>TKI di Korea Selatan oleh apara                                                                                                    | KI) Nusron Wahid n<br>at keamanan karena                                                                                                    | nengatakan,<br>diduga                                                                         |          |                                                                                             | 7 Kami m<br>9 Tentu in<br>0 Menurut<br>8 Jika TKI<br>1 Menurut<br>2 n, BNP2<br>3 BNP2T                                                                                                    | emantau dan mei<br>i menjadi warning<br>Nusron, berdasa<br>tersebut mengak<br>i dia, modus keter<br>TKI akan mengao<br>KI akan membant                                                                                                    | vas<br>9 bag<br>1rkan<br>1u m<br>1ibat<br>1aka                                                                                                    |
| Kepala Badan Nasi<br>dirinya baru menda<br>terkait jaringan ISI<br>"Hari ini (kemarin,                                                                                                    | onal Penempat<br>apat laporan te<br>S atau kelomp<br>Red) ditangka                                                                                                    | an dan Perlindungan T<br>rkait penangkapan tiga<br>ok teroris lainnya.<br>pnya. Ini warning (per                                                                                                    | enaga Kerja Indonesia (BNP2TI<br>TKI di Korea Selatan oleh apara<br>ingatan) buat kita,'' ujarnya usai                                                                                                    | KI) Nusron Wahid n<br>at keamanan karena<br>i bertemu Wakil Pres                                                                                                    | nengatakan,<br>diduga<br>siden Jusuf                                                          |          |                                                                                             | 7 Kami m<br>9 Tentu in<br>0 Menurut<br>8 Jika TKI<br>1 Menurut<br>2 n, BNP2<br>3 .BNP2T<br>4 Ketua P                                                                                                  | emantau dan mei<br>i menjadi warning<br>i Nusron, berdasa<br>tersebut mengak<br>i dia, modus keter<br>TKI akan mengao<br>KI akan membant<br>CINU Korsel Zaer                                                                                                    | u ag<br>u m<br>libat<br>daka<br>u ag<br>nal A                                                                                                    |
| Kepala Badan Nasi<br>dirinya baru menda<br>terkait jaringan ISI<br>"Hari ini (kemarin,<br>Kalla (JK) di Kanto                                                                                                    | onal Penempat<br>apat laporan te<br>S atau kelomp<br>Red) ditangka<br>r Wakil Presid                                                                                                    | an dan Perlindungan T<br>rkait penangkapan tiga<br>ok teroris lainnya.<br>pnya. Ini warning (per<br>len.                                                                                                    | enaga Kerja Indonesia (BNP2TI<br>TKI di Korea Selatan oleh apara<br>ingatan) buat kita,'' ujarnya usai                                                                                                    | KI) Nusron Wahid n<br>at keamanan karena<br>i bertemu Wakil Pre:                                                                                                    | nengatakan,<br>diduga<br>siden Jusuf                                                          |          | 1<br>1<br>1<br>1                                                                            | 7 Kami m<br>9 Tentu in<br>0 Menurut<br>8 Jika TKI<br>1 Menurut<br>2 n, BNP2<br>3 .BNP2T<br>4 Ketua P                                                                                                  | emantau dan mei<br>i menjadi warning<br>i Nusron, berdasa<br>tersebut mengak<br>i dia, modus keter<br>TKI akan mengac<br>KI akan membant<br>CINU Korsel Zaer                                                                                                    | y bag<br>y bag<br>urkan<br>u m<br>libat<br>daka<br>u ag<br>nal A                                                                                                    |
| Kepala Badan Nasi<br>dirinya baru menda<br>terkait jaringan ISI<br>"Hari ini (kemarin,<br>Kalla (JK) di Kanto                                                                                                    | onal Penempat<br>apat laporan te<br>S atau kelomp<br>Red) ditangka<br>ar Wakil Presic<br>person                                                                                                    | an dan Perlindungan Tr<br>rkait penangkapan tiga<br>ok teroris lainnya.<br>pnya. Ini warning (per<br>len.<br>Jusuf Kalla                                                                                                    | enaga Kerja Indonesia (BNP2TH<br>TKI di Korea Selatan oleh apara<br>ingatan) buat kita,'' ujarnya usai                                                                                                    | KI) Nusron Wahid n<br>at keamanan karena<br>i bertemu Wakil Pre:                                                                                                    | nengatakan,<br>diduga<br>siden Jusuf                                                          |          |                                                                                             | 7 Kami m<br>9 Tentu in<br>0 Menurul<br>8 Jika TKI<br>1 Menurut<br>2 n, BNP2<br>3 .BNP2T<br>4 Ketua P<br>34                                                                                            | emantau dan mer<br>i menjadi warning<br>Nusron, berdasa<br>tersebut mengak<br>dia, modus keter<br>TKI akan mengac<br>KI akan membant<br>CINU Korsel Zaer<br>ID                                                                                                    | y bag<br>y bag<br>urkan<br>libat<br>jaka<br>u ag<br>nal A<br>JU<br>JU                                                                                                    |
| Kepala Badan Nasi<br>dirinya baru menda<br>terkait jaringan ISI<br>"Hari ini (kemarin,<br>Kalla (JK) di Kanto<br>Nusron menyebut,                                                                                                    | onal Penempat<br>apat laporan te<br>S atau kelomp<br>Red) ditangka<br>r Wakil Presid<br>person                                                                                                    | an dan Perlindungan T.<br>rkait penangkapan tiga<br>ok teroris lainnya.<br>pnya. Ini warning (per<br>len.<br>Jusuf Kalla                                                                                                    | enaga Kerja Indonesia (BNP2TI<br>TKI di Korea Selatan oleh apara<br>ingatan) buat kita," ujarnya usai                                                                                                    | KI) Nusron Wahid n<br>at keamanan karena<br>i bertemu Wakil Pre:                                                                                                    | nengatakan,<br>diduga<br>siden Jusuf                                                          |          |                                                                                             | 7 Kami m<br>9 Tentu in<br>0 Menurut<br>8 Jika TKI<br>1 Menurut<br>2 n, BNP2<br>3 BNP2T<br>4 Ketua P<br>34                                                                                             | emantau dan mer<br>i menjadi warning<br>Nusron, berdasa<br>tersebut mengak<br>dia, modus keter<br>TKI akan mengac<br>KI akan membant<br>CINU Korsel Zaer<br>ID                                                                                                    | y bag<br>y bag<br>ırkan<br>u m<br>libat<br>jaka<br>u ag<br>nal A<br>JU<br>JU<br>as                                                                                                    |
| Kepala Badan Nasi<br>dirinya baru menda<br>terkait jaringan ISI<br>"Hari ini (kemarin,<br>Kalla (JK) di Kanto<br>Nusron menyebut,<br>mendeteksi adanya                                                                                                    | onal Penempat<br>apat laporan te<br>S atau kelomp<br>Red) ditangka<br>r Wakil Presic<br>person<br>organization                                                                                                    | an dan Perlindungan T<br>rkait penangkapan tiga<br>ok teroris lainnya.<br>pnya. Ini warning (per<br>len.<br>Jusuf Kalla<br>Wakli Presiden Indone                                                                                                    | enaga Kerja Indonesia (BNP2TI<br>TKI di Korea Selatan oleh apara<br>ingatan) buat kita," ujarnya usai<br>sia                                                                                                    | KI) Nusron Wahid n<br>at keamanan karena<br>i bertemu Wakil Pre:                                                                                                    | nengatakan,<br>diduga<br>siden Jusuf                                                          |          |                                                                                             | 7 Kami m<br>9 Tentu in<br>0 Menurut<br>8 Jika TKI<br>1 Menurut<br>2 n, BNP2<br>3 .BNP2T<br>4 Ketua P<br>34<br>599                                                                                     | emantau dan mei<br>i menjadi warning<br>Nusron, berdasa<br>tersebut mengak<br>dia, modus keter<br>ITKI akan mengad<br>Ki akan membant<br>CINU Korsel Zaer<br>ID<br>start position                                                                                                    | y bag<br>j bag<br>u m<br>libat<br>jaka<br>u ag<br>nal A<br>JU<br>JU<br>as<br>e                                                                                                    |
| Kepala Badan Nasi<br>dirinya baru menda<br>terkait jaringan ISI<br>"Hari ini (kemarin,<br>Kalla (JK) di Kanto<br>Nusron menyebut,<br>mendeteksi adanya<br>"Penetrasi mereka                                                                                                    | onal Penempat<br>upat laporan te<br>S atau kelomp<br>Red) ditangka<br>r Wakil Presic<br>person<br>organization                                                                                                    | an dan Perlindungan Tr<br>rkait penangkapan tiga<br>ok teroris lainnya.<br>pnya. Ini warning (per<br>len.<br>Jusuf Kalla<br>Wakli Presiden Indone<br>TKI Terpengaruh ajara                                                                                                    | enaga Kerja Indonesia (BNP2TH<br>TKI di Korea Selatan oleh apara<br>ingatan) buat kita," ujarnya usai<br>sia<br>n radikal                                                                                                    | KI) Nusron Wahid n<br>at keamanan karena<br>i bertemu Wakil Pres                                                                                                    | nengatakan,<br>diduga<br>siden Jusuf                                                          |          |                                                                                             | 7 Kami m<br>9 Tentu in<br>0 Menurul<br>1 Menurul<br>2 n, BNP2<br>3 BNP2T<br>4 Ketua P<br>34<br>599                                                                                                    | emantau dan mei<br>i menjadi warning<br>Nusron, berdasaa<br>tersebut mengak<br>dia, modus keter<br>TKI akan mengad<br>KI akan membant<br>CINU Korsel Zaer<br>ID<br>start position                                                                                                    | y bag<br>j bag<br>u m<br>libat<br>daka<br>u ag<br>tal A<br>JU<br>JU<br>as<br>e<br>i S                                                                                                    |
| Kepala Badan Nasi<br>dirinya baru mendi<br>terkait jaringan ISI<br>"Hari ini (kemarin,<br>Kalla (JK) di Kanto<br>Nusron menyebut,<br>mendeteksi adanya<br>"Penetrasi mereka                                                                                                    | onal Penempat<br>apat laporan te<br>S atau kelomp<br>Red) ditangka<br>r Wakil Presid<br>person<br>organization<br>category                                                                                                    | an dan Perlindungan Tr<br>rkait penangkapan tiga<br>ok teroris lainnya.<br>pnya. Ini warning (per<br>len.<br>Jusuf Kalla<br>Wakli Presiden Indone<br>TKI Terpengaruh ajara                                                                                                    | enaga Kerja Indonesia (BNP2TI<br>TKI di Korea Selatan oleh apara<br>ingatan) buat kita," ujarnya usai<br>sia<br>n radikal                                                                                                    | KI) Nusron Wahid n<br>at keamanan karena<br>i bertemu Wakil Pres                                                                                                    | nengatakan,<br>diduga<br>siden Jusuf                                                          |          |                                                                                             | 7 Kami m<br>9 Tentu in<br>0 Menurut<br>8 Jika TKl<br>1 Menurut<br>2 n, BNP2<br>3 .BNP2T<br>4 Ketua P<br>34<br>599<br>755                                                                              | emantau dan mei<br>i menjadi warning<br>Nusron, berdasa<br>tersebut mengak<br>dia, modus keter<br>TKI akan mengac<br>KI akan membant<br>CINU Korsel Zaer<br>ID<br>start position<br>end position                                                                                                    | was<br>j bag<br>u m<br>libat<br>taka<br>u ag<br>lal A<br>JU<br>JU<br>s<br>e<br>i S<br>e<br>i S<br>v                                                                                                    |
| Kepala Badan Nasi<br>dirinya baru menda<br>terkait jaringan ISI<br>"Hari ini (kemarin,<br>Kalla (JK) di Kanto<br>Nusron menyebut,<br>mendeteksi adanya<br>"Penetrasi mereka<br>Menurut dia, upaya                                                                                                    | onal Penempat<br>ipat laporan te<br>S atau kelomp<br>Red) ditangka<br>r Wakil Presic<br>person<br>organization<br>category<br>agreement                                                                                              | an dan Perlindungan Tr<br>rkait penangkapan tiga<br>ok teroris lainnya<br>pnya. Ini warning (per-<br>len<br>Jusuf Kalla<br>Wakli Presiden Indone<br>TKI Terpengaruh ajaran<br>yes                                                                                                    | enaga Kerja Indonesia (BNP2TI<br>TKI di Korea Selatan oleh apara<br>ingatan) buat kita," ujarnya usai<br>sia<br>n radikal                                                                                                    | KI) Nusron Wahid n<br>at keamanan karena<br>i bertemu Wakil Pres                                                                                                    | nengatakan,<br>diduga<br>siden Jusuf                                                          |          |                                                                                             | 7 Kami m<br>9 Tentu in<br>0 Menurul<br>8 Jika TKI<br>1 Menurul<br>2 n, BNP2<br>3 .BNP2T<br>4 Ketua P<br>34<br>599<br>755                                                                              | emantau dan mei<br>i menjadi warning<br>Nusron, berdasa<br>tersebut mengak<br>dia, modus keter<br>TKI akan membant<br>CINU Korsel Zaer<br>ID<br>start position<br>end position                                                                                                    | was<br>j bag<br>irkan<br>u m<br>libat<br>jaka<br>u ag<br>u ag<br>nal A<br>JU<br>JU<br>as<br>e<br>i S<br>fli ▼                                                                                                    |
| Kepala Badan Nasi<br>dirinya baru menda<br>terkait jaringan ISI<br>"Hari ini (kemarin,<br>Kalla (JK) di Kanto<br>Nusron menyebut,<br>mendeteksi adanya<br>"Penetrasi mereka<br>Menurut dia, upay:<br>bagi TKI yang inzi                                                                                                    | onal Penempat<br>laporan te<br>S atau kelomp<br>Red) ditangka<br>r Wakil Presic<br>person<br>organization<br>category<br>agreement<br>n Ke Surian se                                                                                 | an dan Perlindungan Tr<br>rkait penangkapan tiga<br>ok teroris lainnya.<br>pnya. Ini warning (per<br>len.<br>Jusuf Kalla<br>Wakli Presiden Indone<br>TKI Terpengaruh ajaran<br>yes                                                                                                    | enaga Kerja Indonesia (BNP2TI<br>TKI di Korea Selatan oleh apara<br>ingatan) buat kita," ujarnya usai<br>sia<br>n radikal<br>anya masin aga wuyu yang pern                                                                                                    | KI) Nusron Wahid n<br>at keamanan karena<br>i bertemu Wakil Pres<br>asu masuk ke sana r                                                                                             | nengatakan,<br>diduga<br>siden Jusuf<br>metanu                                                |          |                                                                                             | 7 Kami m<br>9 Tentu in<br>0 Menurut<br>8 Jika TKI<br>1 Menurut<br>2 n, BNP2<br>3 .BNP2<br>3 .BNP2<br>4 Ketua P<br>34<br>599<br>755                                                                    | emantau dan mei         imenjadi warning         iNusron, berdasas         tersebut mengak         dia, modus keter         TKI akan mengad         Ki akan membant         CINU Korsel Zaer         ID         start position         end position         X remove                                        | y bag<br>y bag<br>u m<br>libat<br>u ag<br>hal A<br>JU<br>JU<br>iS<br>fi ▼                                                                                                    |
| Kepala Badan Nasi<br>dirinya baru mendi<br>terkait jaringan ISI<br>"Hari ini (kemarin,<br>Kalla (JK) di Kanto<br>Nusron menyebut,<br>mendeteksi adanya<br>"Penetrasi mereka<br>Menurut dia, upay:<br>bagi TKI yang ingi<br>negara-negara lain                                                                                          | onal Penempat<br>ipat laporan te<br>S atau kelomp<br>Red) ditangka<br>r Wakil Presic<br>person<br>organization<br>category<br>agreement<br>n ke surian se<br>''Ada yang m                                                            | an dan Perlindungan Tr<br>rkait penangkapan tiga<br>ok teroris lainnya<br>pnya. Ini warning (per<br>len.<br>Jusuf Kalla<br>Wakli Presiden Indone<br>TKI Terpengaruh ajarar<br>yes<br>jak 2012. Namun, Takta                                                                                                    | enaga Kerja Indonesia (BNP2TI<br>TKI di Korea Selatan oleh apara<br>ingatan) buat kita," ujarnya usai<br>sia<br>n radikal<br>anya masin ada WN1 yang bern<br>anya masin ada WN1 yang bern                                                                                                    | KI) Nusron Wahid n<br>at keamanan karena<br>i bertemu Wakil Pres<br>i bertemu Wakil Pres<br>asu masuк ке sana r<br>nnatisan ISIS, jadi m                                            | mengatakan,<br>diduga<br>siden Jusuf<br>meiaiui<br>nereka                                     |          |                                                                                             | 7 Kami m<br>9 Tentu in<br>0 Menurut<br>8 Jika TKI<br>1 Menurut<br>2 n, BNP2<br>3 .BNP2T<br>4 Ketua P<br>34<br>599<br>755                                                                              | emantau dan mei<br>i menjadi warning<br>i Nusron, berdasa<br>tersebut mengak<br>dia, modus keter<br>TKI akan membant<br>CINU Korsel Zaer         ID         start position         end position         X remove                                                                                            | was<br>j bag<br>rikan<br>u m<br>libat<br>Jaka<br>taka<br>u ag<br>nal A<br>JU<br>as<br>e<br>i S<br>fil ▼                                                                                                    |
| Kepala Badan Nasi<br>dirinya baru menda<br>terkait jaringan ISI<br>"Hari ini (kemarin,<br>Kalla (JK) di Kanto<br>Nusron menyebut,<br>mendeteksi adanya<br>"Penetrasi mereka<br>Menurut dia, upay;<br>bagi TKI yang ingi<br>negara-negara lain.                                                                                         | onal Penempat<br>laporan te<br>S atau kelomp<br>Red) ditangka<br>or Wakil Presic<br>person<br>organization<br>category<br>agreement<br>n ke surian se<br>"Ada yang m                                                                 | an dan Perlindungan Tr<br>rkait penangkapan tiga<br>ok teroris lainnya.<br>pnya. Ini warning (per<br>len.<br>Jusuf Kalla<br>Wakli Presiden Indone<br>TKI Terpengaruh ajaran<br>yes<br>jak 2012. Namun, Takta<br>isalnya ikut majikan yar                                                                                 | enaga Kerja Indonesia (BNP2TI<br>TKI di Korea Selatan oleh apara<br>ingatan) buat kita," ujarnya usai<br>sia<br>n radikal<br>anya masin ada wiNi yang bern<br>ng merupakan pengikut atau sin                                                                                                    | KI) Nusron Wahid n<br>at keamanan karena<br>i bertemu Wakil Pres<br>asu masuk ke sana n<br>apatisan ISIS, jadi m                                                                    | nengatakan,<br>diduga<br>siden Jusuf<br>meianu<br>neranu<br>ereka                             |          | 11<br>11<br>12<br>12<br>12<br>12<br>12<br>12<br>12<br>12<br>12<br>12<br>12<br>1             | 7 Kami m<br>9 Tentu in<br>0 Menurul<br>8 Jika Tki<br>1 Menurul<br>2 n, BNP2T<br>3 BNP2T<br>4 Ketua P<br>34<br>599<br>755                                                                              | emantau dan mei         i menjadi warning         Nusron, berdasa         tersebut mengak         dia, modus keter         TKI akan membant         CINU Korsel Zaer         ID         start position         end position         X remove                                                                | was<br>y bag<br>rkan<br>u m<br>libat<br>libat<br>libat<br>u ag<br>nal A<br>JU<br>JU<br>JU<br>s<br>fi ▼                                                                                                    |
| Kepala Badan Nasi<br>dirinya baru menda<br>terkait jaringan ISI<br>"Hari ini (kemarin,<br>Kaila (JK) di Kanto<br>Nusron menyebut,<br>mendeteksi adanya<br>"Penetrasi mereka<br>Menurut dia, upay:<br>bagi TKI yang ingi<br>negara-negara lain.<br>ikut-ikutan," ucapn                                                                  | onal Penempat<br>Iaporan te<br>S atau kelomp<br>Red) ditangka<br>r Wakil Presic<br>person<br>organization<br>category<br>agreement<br>n ke surian se<br>"Ada yang m<br>iya.                                                          | an dan Perlindungan Tr<br>rkait penangkapan tiga<br>ok teroris lainnya.<br>pnya. Ini warning (per<br>len.<br>Jusuf Kalla<br>Wakli Presiden Indone<br>TKI Terpengaruh ajaran<br>yes<br>jak 2012. Namun, rakta<br>isalnya ikut majikan yar                                                                                 | enaga Kerja Indonesia (BNP2TI<br>TKI di Korea Selatan oleh apara<br>ingatan) buat kita," ujarnya usai<br>sia<br>n radikal<br>anya masin ada wiNi yang bern<br>ng merupakan pengikut atau sin                                                                                                    | KI) Nusron Wahid n<br>at keamanan karena<br>i bertemu Wakil Pres<br>su masuk ke sana r<br>asu masuk ke sana r                                                                       | nengatakan,<br>diduga<br>siden Jusuf<br>meiauu<br>nereka                                      |          | 11<br>11<br>11<br>11<br>11<br>11<br>11<br>11<br>11<br>11<br>11<br>11<br>11                  | 7 Kami m<br>9 Tentu in<br>0 Menurut<br>8 Jika TKI<br>1 Menurut<br>2 n, BNP23<br>3 BNP2T<br>4 Ketua P<br>34<br>599<br>755<br>755                                                                       | emantau dan mei         imenjadi warning         iNusron, berdasas         tersebut mengak         dia, modus keter         TKI akan mengad         Ki akan membant         CINU Korsel Zaer         ID         start position         end position         X remove                                        | was<br>j bag<br>rkan<br>u m<br>jaka<br>jaka<br>u ag<br>i S<br>e<br>i S<br>e<br>i S<br>v<br>w<br>s<br>v<br>w<br>w<br>s<br>v<br>w<br>s<br>v<br>w<br>s<br>v<br>w<br>s<br>v<br>s<br>v<br>s<br>s<br>v<br>s<br>s<br>v<br>s<br>s<br>v<br>s<br>v<br>s<br>s<br>v<br>s<br>v<br>s<br>s<br>v<br>s<br>s                                                                               |
| Kepala Badan Nasi<br>dirinya baru mendi<br>terkait jaringan ISI<br>"Hari ini (kemarin,<br>Kalla (JK) di Kanto<br>Nusron menyebut,<br>mendeteksi adanya<br>"Penetrasi mereka<br>Menurut dia, upay,<br>bagi TKI yang ing<br>negara-negara lain.<br>ikut-ikutan," ucapn                                                                   | onal Penempat<br>apat laporan te<br>S atau kelomp<br>Red) ditangka<br>r Wakil Presic<br>person<br>organization<br>category<br>agreement<br>n ke surian se<br>"Ada yang m<br>iya.                                                     | an dan Perlindungan Tr<br>rkait penangkapan tiga<br>ok teroris lainnya,<br>pnya. Ini warning (per<br>len.<br>Jusuf Kalla<br>Wakli Presiden Indone<br>TKI Terpengaruh ajaran<br>yes<br>jak 2012. Namun, Takta<br>isalnya ikut majikan yan                                                                                 | enaga Kerja Indonesia (BNP2TI<br>TKI di Korea Selatan oleh apara<br>ingatan) buat kita," ujarnya usai<br>sia<br>n radikal<br>anya masin ada wiNi yang bern<br>ng merupakan pengikut atau sin                                                                                                    | KI) Nusron Wahid n<br>at keamanan karena<br>i bertemu Wakil Pres<br>asu masuк ке sana r<br>npatisan ISIS, jadi m                                                                    | mengatakan,<br>diduga<br>siden Jusuf<br>meialui<br>meialui<br>nereka                          |          | 11<br>11<br>11<br>11<br>11<br>11<br>11<br>11<br>11<br>11<br>11<br>11<br>11                  | 7 Kami m<br>9 Tentu in<br>0 Menurul<br>8 Jika TKi<br>1 Menurul<br>2 n, BNP2<br>3 BNP2T<br>4 Ketua P<br>34<br>599<br>755<br>20<br>20<br>20<br>20<br>20<br>20<br>20<br>20<br>20<br>20<br>20<br>20<br>20 | emantau dan mei         imenjadi warning         iNusron, berdasa         tersebut mengak         ida, modus keter         TKI akan mengac         clNU Korsel Zaer         ID         start position         end position         X remove                                                                 | was<br>j bag<br>rkan<br>u m<br>jaka<br>taka<br>u ag<br>nal A<br>NU<br>NU                                                                                                    |
| Kepala Badan Nasi<br>dirinya baru menda<br>terkait jaringan ISI<br>"Hari ini (kemarin,<br>Kalla (JK) di Kanto<br>Nusron menyebut,<br>mendeteksi adanya<br>"Penetrasi mereka<br>Menurut dia, upay;<br>bagi TKI yang ingi<br>negara-negara lain.<br>ikut-ikutan," ucapn<br>Nusron mengataka                                              | onal Penempat<br>laporan te<br>S atau kelomp<br>Red) ditangka<br>r Wakil Presic<br>person<br>organization<br>category<br>agreement<br>n ke surian se<br>"Ada yang m<br>iya.<br>n, BNP2TKI s                                          | an dan Perlindungan Tr<br>rkait penangkapan tiga<br>ok teroris lainnya.<br>pnya, Ini warning (per<br>len.<br>Jusuf Kalla<br>Wakli Presiden Indone<br>TKI Terpengaruh ajarat<br>yes<br>jak 2012. Namun, Takta<br>isalnya ikut majikan yar                                                                                 | enaga Kerja Indonesia (BNP2TI<br>TKI di Korea Selatan oleh apara<br>ingatan) buat kita," ujarnya usai<br>sia<br>n radikal<br>anya masin ada wiNi yang bern<br>ng merupakan pengikut atau sin<br>kan upaya preventif. Misalnya u                                                                    | KI) Nusron Wahid n<br>at keamanan karena<br>i bertemu Wakil Pres<br>asu masuk ke sana r<br>npatisan ISIS, jadi m<br>mtuk TKI yang baru                                              | nengatakan,<br>diduga<br>siden Jusuf<br>meianu<br>nereka<br>u kembali                         |          | 11<br>11<br>11<br>11<br>11<br>11<br>11<br>11<br>11<br>11<br>11<br>11<br>11                  | 7  Kami m<br>9  Tentu in<br>8  Jika TKi<br>1  Menurul<br>2 n, BNP2<br>3  BNP2T<br>4  Ketua P<br>34<br>599<br>755<br>4 self-cor<br>gex highli                                                          | emantau dan mei<br>i menjadi warning<br>Nusron, berdasas<br>tersebut mengak<br>dia, modus keter<br>TTKI akan mengad<br>KI akan menbant<br>CINU Korsel Zaer<br>ID<br>start position<br>end position<br>end position<br>htradictions<br>ghter                                                                 | was<br>j bag<br>urkan<br>u m<br>iliata<br>u ag<br>iaka<br>U<br>iS<br>fil ▼                                                                                                    |
| Kepala Badan Nasi<br>dirinya baru menda<br>terkait jaringan ISI<br>"Hari ini (kemarin,<br>Kalla (JK) di Kanto<br>Nusron menyebut,<br>mendeteksi adanya<br>"Penetrasi mereka<br>Menurut dia, upay:<br>bagi TKI yang ingi<br>negara-negara lain.<br>ikut-ikutan," ucapn<br>Nusron mengataka<br>dari Suriah atau Le                       | onal Penempat<br>laporan te<br>S atau kelomp<br>Red) ditangka<br>r Wakil Presic<br>person<br>organization<br>category<br>agreement<br>n ke surian se<br>"Ada yang m<br>iya.<br>n, BNP2TKI s<br>banon, atau ne                        | an dan Perlindungan Tr<br>rkait penangkapan tiga<br>ok teroris lainnya.<br>pnya. Ini warning (per<br>len.<br>Jusuf Kalla<br>Wakli Presiden Indone<br>TKI Terpengaruh ajaran<br>yes<br>jak 2012. Namun, takta<br>isalnya ikut majikan yar<br>sudah berupaya melaku<br>egara Timur Tengah lai                              | enaga Kerja Indonesia (BNP2TI<br>TKI di Korea Selatan oleh apara<br>ingatan) buat kita," ujarnya usai<br>sia<br>n radikal<br>anya masin ada wiNi yang bern<br>ng merupakan pengikut atau sin<br>kan upaya preventif. Misalnya u<br>n, akan langsung diwawancarai                                   | KI) Nusron Wahid n<br>at keamanan karena<br>i bertemu Wakil Pres<br>asu masuk ke sana r<br>npatisan ISIS, jadi m<br>untuk TKI yang baru<br>i dan dimasukkan pro                     | nengatakan,<br>diduga<br>siden Jusuf<br>meiauu<br>nereka<br>u kembali<br>ogram                |          | 11<br>11<br>11<br>11<br>11<br>11<br>11<br>11<br>11<br>11<br>11<br>11<br>11                  | 7 Kami m<br>9 Tentu in<br>8 Jika TKI<br>1 Menurul<br>2 n, BNP2<br>3 BNP2T<br>4 Ketua P<br>34<br>599<br>755<br>4 self-coi<br>gex highli                                                                | emantau dan mei<br>i menjadi warning<br>Nusron, berdasa<br>tersebut mengak<br>dia, modus keter<br>TKI akan mengad<br>KI akan membant<br>CINU Korsel Zaer<br>ID<br>start position<br>end position<br>mtradictions                                                                                            | was<br>j bag<br>irkan<br>ilibat<br>ilibat<br>ilib<br>ilib |
| Kepala Badan Nasi<br>dirinya baru mendi<br>terkait jaringan ISI<br>"Hari ini (kemarin,<br>Kalla (JK) di Kanto<br>Nusron menyebut,<br>mendeteksi adanya<br>"Penetrasi mereka<br>Menurut dia, upay;<br>bagi TKI yang ing<br>negara-negara lain.<br>ikut-ikutan," ucapr<br>Nusron mengataka<br>dari Suriah atau Le<br>pelatihan kewiraus; | onal Penempat<br>apat laporan te<br>S atau kelomp<br>Red) ditangka<br>r Wakil Presic<br>person<br>organization<br>category<br>agreement<br>n ke surian se<br>"Ada yang m<br>iya.<br>n, BNP2TKI s<br>banon, atau na<br>ahaan. "Pada s | an dan Perlindungan Tr<br>rkait penangkapan tiga<br>ok teroris laimnya.<br>pnya. Ini warning (per<br>len.<br>Jusuf Kalla<br>Wakli Presiden Indone<br>TKI Terpengaruh ajarar<br>yes<br>jak 2012. Namun, Takta<br>isalnya ikut majikan yar<br>pudah berupaya melakui<br>seara Timur Tengah lai<br>aat pelatihan itu kami i | enaga Kerja Indonesia (BNP2TI<br>TKI di Korea Selatan oleh apara<br>ingatan) buat kita," ujarnya usai<br>sia<br>n radikal<br>anya masin ada wwi yang bern<br>ng merupakan pengikut atau sin<br>kan upaya preventif. Misalnya u<br>n, akan langsung diwawancara u<br>n, akan langsung diwawancara u | KI) Nusron Wahid n<br>at keamanan karena<br>i bertemu Wakil Pres<br>asu masuк ке sana r<br>npatisan ISIS, jadi m<br>untuk TKI yang baru<br>i dan dimasukkan pr-<br>pandangan keagam | nengatakan,<br>diduga<br>siden Jusuf<br>metalui<br>nereka<br>i kembali<br>ogram<br>aan maupun |          | 1<br>1<br>1<br>1<br>1<br>1<br>1<br>1<br>1<br>1<br>1<br>1<br>1<br>1<br>1<br>1<br>1<br>1<br>1 | 7  Kami m<br>9  Tentu in<br>9  Tentu in<br>8  Jika TKI<br>1  Menurul<br>2 n, BNP2<br>3  BNP2T<br>4  Ketua P<br>3  <br>599<br>755<br>4 self-cor<br>gex highli<br>cument s                              | emantau dan mei         imenjadi warning         iNusron, berdasa         tersebut mengak         ida, modus keter         trikt akan mengac         cliNU Korsel Zaer         ID         start position         end position         x remove         ntradictions         ighter         ummary statistic | was<br>j bag<br>irkan<br>u m<br>iliat<br>iaka<br>u ag<br>v ag<br>iaka<br>u u<br>iaka<br>u ag<br>iaka<br>u ag<br>is<br>fii ▼                                                                                                    |

## 5. Visualisasi DNA

|                                                                                                    | Discourse Network An                                                                                                    | alyzer                                                                                                    |     | -                                                                                                    |                                                                                                    |
|----------------------------------------------------------------------------------------------------|----------------------------------------------------------------------------------------------------|----------------------------------------------------------------------------------------------------|-----|----------------------------------------------------------------------------------------------------|----------------------------------------------------------------------------------------------------|
| File Article Export Extras                                                                                                    |                                                                                                    |                                                                                                    |     |                                                                                                    |                                                                                                    |
| KI Masuk ISIS C List of statements                                                                                                    | Title                                                                                                    | Date<br>Mar 22, 2015                                                                                                    |     | Search within article                                                                                                    | ۲                                                                                                    |
| SNP2TKI Inga<br>Diduga Terkai & Attributes of organizations<br>KI Waspada & Network export                                                                                                    | ada Terhadap Ideologi Radikal ISIS                                                                                                    | Apr 28, 2015<br>Jan 16, 2016<br>Jan 21, 2016                                                                                                    |     | Ctatamente                                                                                                    |                                                                                                    |
| HANKAM 16/01/2016, 10:15 WIB   Editor: afni                                                                                                    |                                                                                                    |                                                                                                    | × × | Statements                                                                                                    | ×                                                                                                    |
| https://www.jawapos.com/nasional/hankam/16//<br>Jawapos.com - Radikalisme rupanya telah meny<br>Indonesia (TKI).                                                                                                    | 01/2016/diduga-terkait-isis-tiga-tki-ditangkap-di-l<br>ebar ke berbagai penjuru. Salah satunya menyasa                                                                                                    | r para Tenaga Kerja                                                                                                    |     | ID Text<br>1 Kalau mengalami hopeles<br>2 'Orang Indonesia di luar ne<br>3 Kepala Badan Nasional Pe<br>34 'Hari ini (kemarin, Red) dita<br>4 Kepala Seksi Penempatan<br>5 'Jadi pemahaman-pemaha<br>6 Kepala Badan Nasional Pe<br>7 Kami memantau dan mew<br>9 Tordu juni menjadi warajnao l                                                                                                    | s, I  ge ne BP im ne as bas bas |
| Kepala Badan Nasional Penempatan dan Perlindu<br>lirinya baru mendapat laporan terkait penangkap<br>erkait jaringan ISIS atau kelompok teroris lainn<br>Wasi ini (Jamazia, Bad) ditenaleganya, Jai wasa                                                                                                    | ngan Tenaga Kerja Indonesia (BNP2TKI) Nusron<br>an tiga TKI di Korea Selatan oleh aparat keaman:<br>/a.                                                                                                    | n Wahid mengatakan,<br>an karena diduga                                                                                                    |     | 10 Menurut Nusron, berdasark<br>8 Jika TKI tersebut mengaku<br>11 Menurut dia, modus keterlit<br>12 n, BNP2TKI akan mengada                                                                                                    | an<br>m<br>pat                                                                                                    |
|                                                                                                    | ng (navingstan) hust leite " uigenzie ungi hastanui "                                                                                                    | Walril Drasidan Tunuf                                                                                                    |     | 13 BNP2TKLakan membantu                                                                                                    | ka                                                                                                    |
| Kalla (JK) di Kantor Wakil Presiden.<br>Nusron menyebut, BNP2TKI baru mendapat inf<br>mendeteksi adanya penetrasi kelompok-kelompo<br>"Penetrasi mereka sangat efektif dan agresif," ka                                                                                                    | ng (peringatan) buat kita," ujarnya usai bertemu '<br>ormasi awal terkait penangkapan tersebut. Namu<br>k radikal yang ingin merekrut TKI untuk masuk l<br>ttanya.                                                                                                    | Wakil Presiden Jusuf<br>n, dia mengakui sudah<br>kelompok mereka.                                                                                    |     | 13. BNP2TKI akan membantu<br>14. Ketua PCINU Korsel Zaena<br>15. Zaenal menambahkan PCI<br>16. Zaenal menambahkan PCI<br>17. Kepala Biro Penerangan M<br>18. irektur Eksekutif Migrant Ca<br>19. enteri Urusan Dalam Nege<br>20. nstitut Analis Kebijakan Kor                                                                                                    | Ka<br>ag<br>I A<br>NU<br>NU<br>as<br>re<br>ri S<br>nfli ▼                                                                                                    |
| Kalla (JK) di Kantor Wakil Presiden.<br>Nusron menyebut, BNP2TKI baru mendapat inf<br>mendeteksi adanya penetrasi kelompok-kelompo<br>"Penetrasi mereka sangat efektif dan agresif," ka<br>Menurut dia, upaya membatasi interaksi TKI der<br>bagi TKI yang ingin ke Suriah sejak 2012. Namu<br>negara-negara lain. "Ada yang misalnya ikut maj<br>ikut-ikutan." ucapnya                                               | ng (peringatan) buat kita," ujarnya usai bertemu '<br>ormasi awal terkait penangkapan tersebut. Namu<br>k radikal yang ingin merekrut TKI untuk masuk l<br>atanya.<br>ngan kelompok radikal sudah coba dilakukan deng<br>m, faktanya masih ada WNI yang berhasil masuk<br>ikan yang merupakan pengikut atau simpatisan IS                                                    | Wakil Presiden Jusuf<br>n, dia mengakui sudah<br>kelompok mereka.<br>gan menutup pintu<br>: ke sana melalui<br>SIS, jadi mereka                      |     | 13 BNP2TKI akan membantu<br>14 Ketua PCINU Korsel Zaena<br>15 Zaenal menambahkan PCI<br>16 Zaenal menambahkan PCI<br>17 Kepala Biro Penerangan M<br>18 jirektur Eksekutif Migrant Ca<br>19 enteri Urusan Dalam Nege<br>20 nstitut Analis Kebijakan Kor                                                                                                    | ka<br>ag<br>I A<br>NU<br>NU<br>as<br>re<br>rî S<br>ıîli ▼                                                                                                    |
| Kalla (JK) di Kantor Wakil Presiden.<br>Nusron menyebut, BNP2TKI baru mendapat inf<br>mendeteksi adanya penetrasi kelompok-kelompo<br>"Penetrasi mereka sangat efektif dan agresif," k:<br>Menurut dia, upaya membatasi interaksi TKI der<br>bagi TKI yang ingin ke Suriah sejak 2012. Namu<br>negara-negara lain. "Ada yang misalnya ikut maj<br>ikut-ikutan," ucapnya.<br>Nusron mengatakan, BNP2TKI sudah berupaya | ng (peringatan) buat kita," ujarnya usai bertemu '<br>ormasi awal terkait penangkapan tersebut. Namu<br>k radikal yang ingin merekrut TKI untuk masuk l<br>atanya.<br>Ingan kelompok radikal sudah coba dilakukan deng<br>in, faktanya masih ada WNI yang berhasil masuk<br>ikan yang merupakan pengikut atau simpatisan IS<br>melakukan upaya preventif. Misalnya untuk TKI | Wakil Presiden Jusuf<br>n, dia mengakui sudah<br>kelompok mereka.<br>gan menutup pintu<br>: ke sana melalui<br>SIS, jadi mereka<br>yang baru kembali | - 4 | 13       BNP2TKI akan membantu         14       Ketua PCINU Korsel Zaena         15       Zaenal menambahkan PCI         16       Zaenal menambahkan PCI         17       Kepala Biro Penerangan M         18       irektur Eksekutif Migrant Ca         19       enteri Urusan Dalarn Nege         20       nstitut Analis Kebijakan Kor         Image: State State Stat | ka<br>ag<br>I A<br>NU<br>NU<br>as<br>re<br>rfi S<br>v                                                                                                    |

Klik export. Kemudian klik network export. Kita akan menemukan laman di bawah ini.

| DH<br>HN                                                                                                    | Discourse Ne                                                                  | etwork Analyzer                               |                                       |                                                                                                    |
|----------------------------------------------------------------------------------------------------|-------------------------------------------------------------------------------|-----------------------------------------------|---------------------------------------|----------------------------------------------------------------------------------------------------|
| File Article Export Extras                                                                                                    |                                                                               |                                               |                                       |                                                                                                    |
| TKI Masuk ISIS                                                                                                    | Title<br>esia                                                                 |                                               | Date<br>Mar 22, 2015 A<br>Apr 5, 2015 | Search within article                                                                                                    |
| Diduga Terkai & Attributes of organizations                                                                                                    | DNA N                                                                         | etwork Export                                 | - • ×                                 |                                                                                                    |
| IKI Waspada in Network export                                                                                                    | Algorithm                                                                     | Export format                                 | Time period                           | Statements                                                                                                    |
| https://www.jawapos.com/nasional/hankam/16/01/                                                                                                    | <ul> <li>Number of co-occurrences</li> </ul>                                  | <ul> <li>DL fullmatrix</li> </ul>             | 05.04.2015                            | ID Text                                                                                                    |
|                                                                                                    | <ul> <li>Time window</li> </ul>                                               | graphML                                       | stop:                                 | 1 "Kalau mengalami hopeless, I                                                                                                 |
| Jawapos.com - Radikalisme rupanya telah menyeb                                                                                                    | O Attenuation                                                                 |                                               | 05.04.2018                            | 3 Kepala Badan Nasional Pene                                                                                                   |
| Indonesia (TKI).                                                                                                    | O Dynamic visualization                                                       |                                               | Agreement                             | 4 Kepala Seksi Penempatan BP                                                                                                   |
|                                                                                                    |                                                                               | CSV list                                      | ○ no                                  | 5 "Jadi pemahaman-pemaham<br>6 Kepala Badan Nasional Pene                                                                      |
| The depth of the depth of the d | Network type (bipartite)                                                      |                                               | combined                              | 7 Kami memantau dan mewas<br>9 Tentu ini menjadi warning bag                                                                   |
| dirinya baru mendapat laporan terkait penangkapan                                                                                                    | • org x cat 	 pers x cat                                                      | ) pers x org                                  | ○ conflict                            | 10 Menurut Nusron, berdasarkan<br>8 lika TKI tersebut mengaku m                                                                |
| terkait jaringan ISIS atau kelompok teroris lainnya.                                                                                                    | Custom options                                                                |                                               | Normalization                         | 11 Menurut dia, modus keterlibat                                                                                               |
| "Hari ini (kemarin, Red) ditangkapnya. Ini warning<br>Kalla (JK) di Kantor Wakil Presiden.                                                                                                    | <ul> <li>✓ ignore duplicate statements</li> <li>☐ include isolates</li> </ul> |                                               | normalize                             | 12 II, BNP2TKI akan mengadaka<br>13 .BNP2TKI akan membantu ag<br>14 Ketua PCINU Korsel Zaenal A<br>15 Zaenal menambahkan PCINU |
| Nusron menyebut BNP2TKI baru mendapat inforr                                                                                                    | Exclude actors or categories (p                                               | ress ctrl)                                    |                                       | 16 Zaenal menambahkan PCINU                                                                                                    |
| mendeteksi adanya penetrasi kelompok-kelompok r                                                                                                    | AS Syafii                                                                     | Asisten Deputy F                              | Perlindungan H 📤                      | 17 Kepala Biro Penerangan Mas<br>18 irektur Eksekutif Migrant Care                                                             |
| "Penetrasi mereka sangat efektif dan agresif," katai                                                                                                    | Anis Hidayah<br>Brigadir, Jondoral Hamli                                      | Direktur Migrant                              | Care                                  | 19 enteri Urusan Dalam Negeri S<br>20 nstitut Analis Kebijakan Konfli 👻                                                        |
| Menurut dia, upaya membatasi interaksi TKI denga                                                                                                    | Desmond Lee                                                                   | Institut Analisis I                           | Kebijakan Konf                        | P .                                                                                                    |
| bagi TKI yang ingin ke Suriah sejak 2012. Namun,                                                                                                    | Eni Lestari                                                                   | ▼ Kasubdit Resolu                             | si dan Konven 💌                       |                                                                                                    |
| negara-negara iam. "Ada yang misainya ikut majika<br>ikut-ikutan," ucapnya.                                                                                                    | BNP2TKI lakukan kegiatan di ma<br>Bekali calon TKI bebas paham ra             | asjid tempat TKI beke<br>adikal               | erja 🔺                                | Find self-contradictions                                                                                                    |
| Nusron mengatakan, BNP2TKI sudah berupaya me                                                                                                    | Kesepian di tanah rantau salah s<br>Lakukan silaturahmi dan kajian            | satu faktor ikut komu<br>di mushola tempat Ti | unitas radikal<br>Kl untuk cegah      | Regex highlighter 🛞                                                                                                    |
| pelatihan kewirausahaan. "Pada saat pelatihan itu ke                                                                                                    | Masalah pribadi juga sebabkan j                                               | pencarian kembali da                          | an pembaharu 👻                        | Document summary statistics                                                                                                    |
| kenegaraannya," jelasnya.<br>Current file: C:\Users\HP Pavilion\Desktop\gambar\T                                                                                                    | display help                                                                  | Reset                                         | ✓ Export                              |                                                                                                    |

#### Setelah itu, klik

- 1. Affliation network, untuk kolom alogaritm
- 2. graphML, untuk kolom export format
- 3. Combined, untuk kolom aggrement
- 4. Org x cat atau pers x cat, untuk kolom network type
- 5. Ignore duplicate statements, untuk kolom custom option
- 6. Setelah selesai semua proses di atas klik export

#### 6. Menyimpan file

Setelah klik export akan muncul laman berikut. Simpan file di tempat yang dikehendaki. Jangan lupa memberikan nama file yang akan disimpan.

| ₽                                                                                                    | Discourse Network Analyzer                                                                                                    | - 🗆 ×                                                     |
|----------------------------------------------------------------------------------------------------|----------------------------------------------------------------------------------------------------|-----------------------------------------------------------|
| File Article Export Extras                                                                                                    |                                                                                                    |                                                           |
| TKI Masuk ISIS                                                                                                    | Title Date<br>Mar 22, 2015 A Search within article                                                                                                    | e 🛞 🗖                                                     |
| BNP2TKI Inga<br>Diduga Terkai                                                                                                    | DNA Network Export                                                                                                    |                                                           |
| HANKAM 16/01/2016, 10:15 WIB   Editor: afni                                                                                                    | Algorithm Export format Time period     Affiliation network     CSV matrix     Statements                                                                                             | 8                                                         |
| https://www.jawapos.com/nasional/hankam/16/01                                                                                                    | Image: Number of co-occurrences       O DL fullmatrix         Time window       graphML         Attenuation       Commetrix SQL                                                       | ext<br>mi hopeless, I<br>ia di luar nege<br>Nasional Pene |
| Indonesia (TKI).                                                                                                    | O Dynamic visualization     SoNIA     Agreement     Agreement     Agreement     Agreement     Agreement     Agreement     Agreement     Agreement     Sove     Sove     Sove     Sove | n, Red) ditang<br>anempatan BP                            |
| Kepala Badan Nasional Penempatan dan Perlindun                                                                                                    | sina Save<br>Network type (bipar<br>g ● org x cat ○ p Save In: □Desktop                                                                                                    | - =                                                       |
| dirinya baru mendapat laporan terkait penangkapat<br>terkait jaringan ISIS atau kelompok teroris lainnya                                               | Custom options Homegroup G gambar                                                                                                    |                                                           |
| "Hari ini (kemarin, Red) ditangkapnya. Ini warning<br>Kalla (JK) di Kantor Wakil Presiden.                                                             | g include isolates This PC imusik<br>Libraries SatuDunia                                                                                                    |                                                           |
| Nusron menyebut, BNP2TKI baru mendapat infor<br>mendeteksi adanya penetrasi kelompok-kelompok<br>"Penetrasi mereka sangat efektif dan agresif," kata   | Exclude actors or ca<br>persons<br>A S Syafii<br>Anis Hidayah<br>Exclude actors or ca<br>DNA<br>DNA<br>firdaus cahyadi                                                                |                                                           |
| Menurut dia, upaya membatasi interaksi TKI deng<br>bagi TKI yang ingin ke Suriah sejak 2012. Namun                                                     | Brigadir Jenderal Ha       ga     Desmond Lee       File Name:     TKI dan Radikalisme       Eni Lestari     Files of Iype:       GraphML file (*.graphml)                            |                                                           |
| ikut-ikutan," ucapnya.                                                                                                    | a Calegories<br>BNP2TKI lakukan ke<br>Bekali calon TKI beb<br>Kecemian di tanah ra                                                                                                    | Cancel                                                    |
| Nusron mengatakan, BNP2TKI sudah berupaya m<br>dari Suriah atau Lebanon, atau negara Timur Teng<br>pelatihan kewirausahaan. "Pada saat pelatihan itu k | A Reseption of lanan to<br>Lakukan silaturahmi dan kajian di mushola tempat TKI untuk cegah<br>Masalah pribadi juga sebabkan pencarian kembali dan pembaharu 👻 🔒 Document summary     | y statistics                                              |
| kenegaraannya," jelasnya.<br>Current file: C:\Users\HP Pavilion\Desktop\gambar\]                                                                       | n display help 🦻 Reset ✔ Export                                                                                                    | <b>•</b>                                                  |

## 7. Setelah file disimpan, buka visone

Klik file. Klik open. Cari file yang tadi sudah disimpan. Panggil file yang sudah disimpan untuk dijalankan di visone

#### 8. Buka file yang sudah disimpan

Akan muncul laman seperti ini. Tampilan antara aktor dan wacana yang diproduksi masih kurang rapi. Bisa dirapikan dengan memindahkan kotak dan juga lingkaran yang ada di dalam gambar.

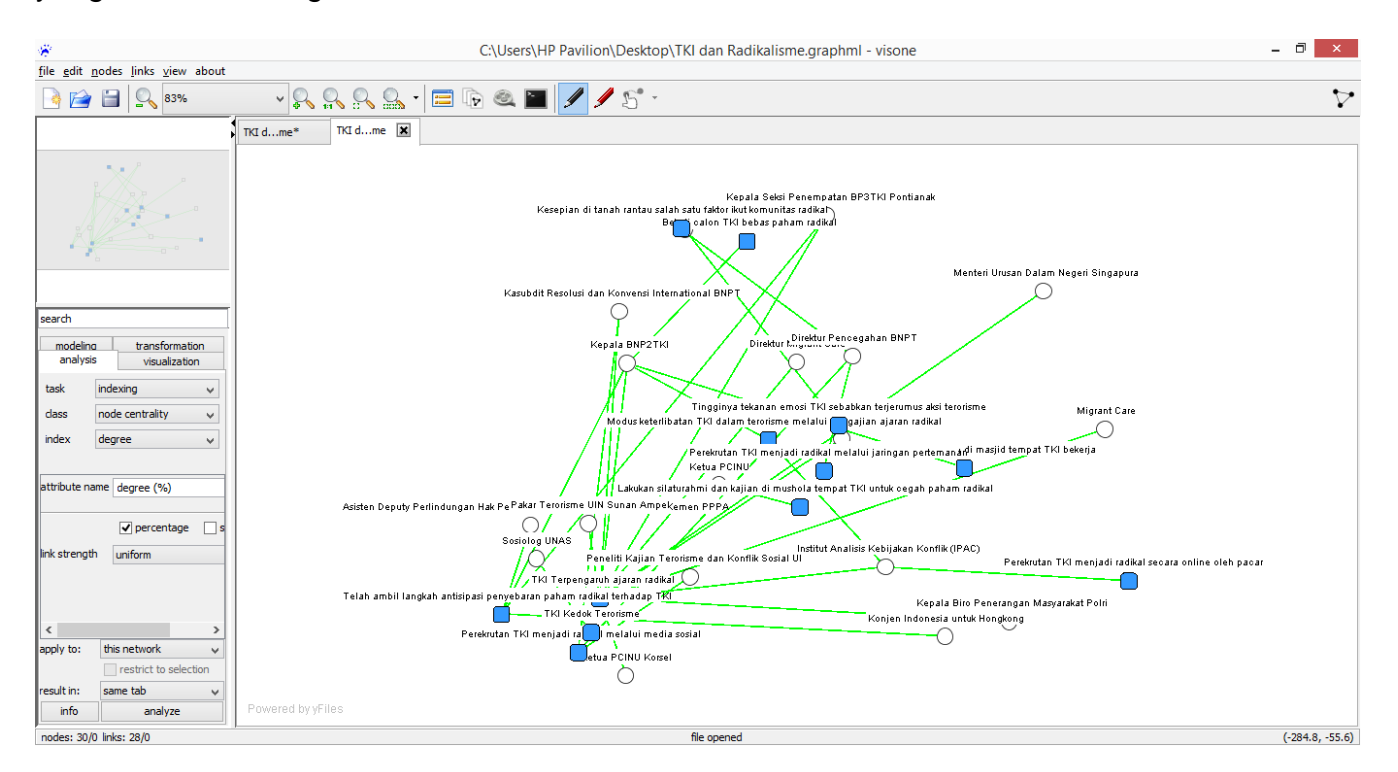